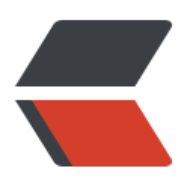

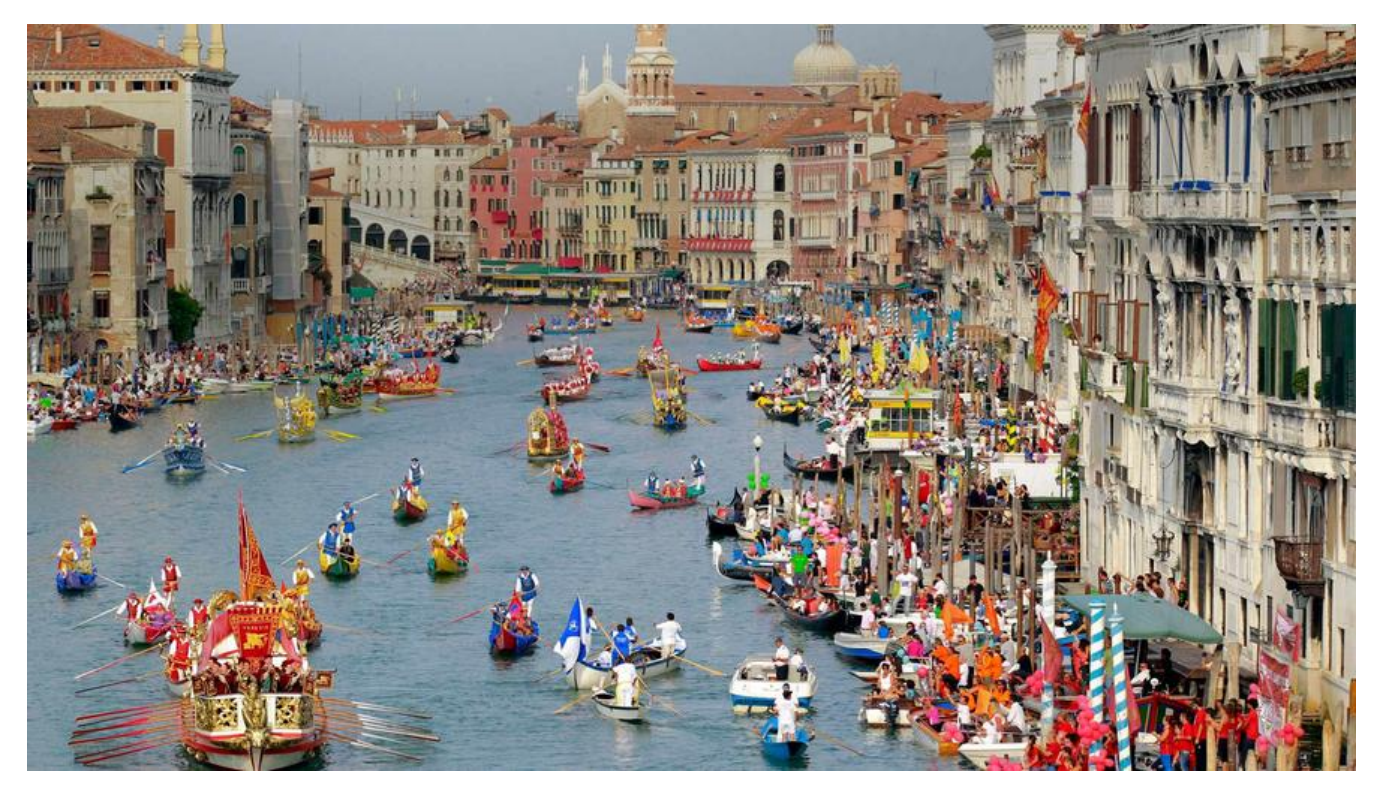

## GaussDB 200单机实例安装使用教程

# 简介

## 环境准备

| 10210FP 2 3/2514P 2 5U2 2 9430 2 2515U2 2 CPU45010年 2 9757(05) 2 経費(06) 0 102.105.0.55 102.105.0.55 1045u31130A0 Test51 ● 反打 ● の ● 18.2052.45 25.53770.97

软件包名称

适用系统

### 服务器安装前准备

#### 操作系统的配置

主机名

虚拟光盘文件名

注意

vi /etc/locale.conf

pw:

yum install -y OpenIPMI openIdap openIdap-clients openIdap-servers perl-Perlilog procmail python-dateutil python-dmidecode python-gudev python-simplejson pytz sdparm

安装GaussDB 200

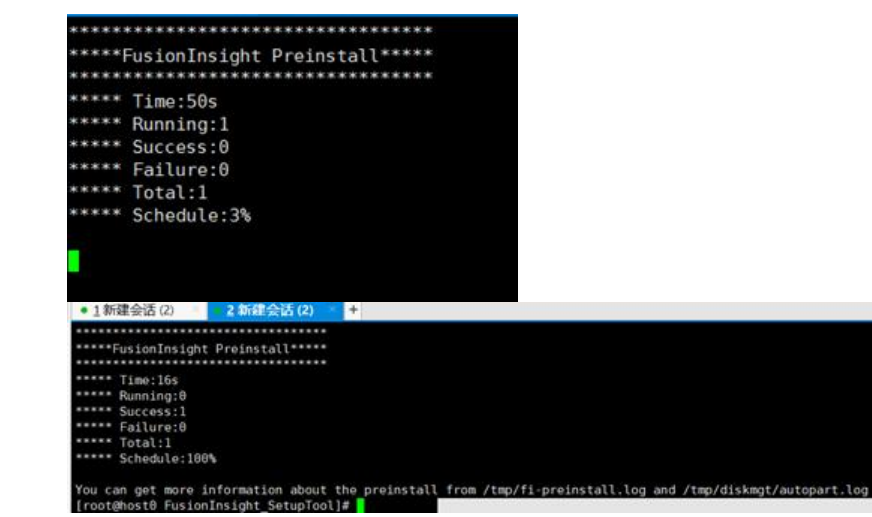

安装Manager

| <pre>[root@host0 software]# ./install.sh -f /opt/FusionInsight_<br/>====================================</pre> | Manager/software/insta |
|----------------------------------------------------------------------------------------------------|------------------------|
| === STEP 1 Checking the parameters.                                                                            |                        |
| === STEP 2 Preparing for installation components.                                                              | [done]                 |
| === STEP 3 Installing the manager.                                                                             | [done]                 |
| === STEP 4 Installing the packs.                                                                               | [done]                 |
| === STEP 5 Starting the OMS.                                                                                   | [done]                 |
| === STEP 6 Waiting for ntp to startup.                                                                         | [done]                 |
| === STEP 7 Configuring and starting agent.                                                                     | [done]                 |
| ======= Install Successfully =======                                                                           |                        |
| Please visit http://192.168.0.55:8080/web/ to continue clu                                                     | ster installation.     |
| Installation is successful.                                                                                    |                        |
| [root@host0 software]#                                                                                         |                        |

## 进入登录界面,安装集群与服务

| XX2000000-00000000000000000000000000000                                                                                                    |                                                                                                    |                                                                           |                                                |                                                 |                                                                                                    |                                                                                                    |
|----------------------------------------------------------------------------------------------------|----------------------------------------------------------------------------------------------------|---------------------------------------------------------------------------|------------------------------------------------|-------------------------------------------------|----------------------------------------------------------------------------------------------------|----------------------------------------------------------------------------------------------------|
| 田田安田田田田田田田田田田田田田田田田田田田田田田田田田田田田田田田                                                                                                    | 第5至他们Fusion的                                                                                                    | nsight Manager,安装的清极保环境符合安装                                               | ·查尔。                                           |                                                 |                                                                                                    |                                                                                                    |
| # 期間 2 解:      Teat01     F 期間 2 解:     F 用 2 目 目 目 目 目 目 目 目 目 日 日 日 日 日 日 日 日 日 日                                                                                                    | 業群安装可以能                                                                                                    | INAMEDING FORM, GOLDBIDS                                                  | II. UMBARS, MI                                 | 限后进行快速安装。                                       | 機能安裝                                                                                                    |                                                                                                    |
| * デジステロ・<br>・ 以正明に: 画絵明元 ・<br>単語:<br>「「「」<br>「「」<br>「」<br>「」<br>「」<br>「」<br>「」<br>「」<br>「」                                                                                                    | * 集群名称:                                                                                                    | Test01                                                                    |                                                |                                                 |                                                                                                    |                                                                                                    |
| ・以正確に:                                                                                                    | • 产品类型:                                                                                                    | GaussDB200 -                                                              |                                                |                                                 |                                                                                                    |                                                                                                    |
| 田田:     「「「「」」」     「「」」     「「」」     「「」」     「「」」     「「」」     「「」」     「「」」     「「」」     「「」」     「「」」     「「」」     「「」」     「「」」     「「」」     「「」」     「「」」     「「」」     「「」」     「「」」     「「」」     「「」」     「「」」     「「」」     「「」」     「「」     「「」     「「」     「「」     「「」     「「」     「「」     「「」     「「」     「「」     「「」     「「」     「「」     「「」     「「」     「「」     「「」     「「」     「「」     「「」     「「」     「「」     「「」     「「」     「「」     「「」     「「」     「「」     「「」     「「」     「「」     「「」     「「」     「「」     「「」     「「」     「「」     「「」     「「」     「「」     「「」     「「」     「「」     「「」     「「」     「「」     「「」     「「」     「」     「「」     「」     「「」     「」     「」     「」     「」     「」     「」     「」     「」     「」     「」     「」     「」     「」     「」     「」     「」     「」     「」     「」     「」     「」     「」     「」     「」     「」     「」     「」     「」     「」     「」     「」     「」     「」     「」     「」     「」     「」     「」     「」     「」     「」     「」     「」     「」     「」     「」     「」     「」     「」     「」     「」     「」     「」     「」     「」     「」     「」     「」     「」     「」     「」     「」     「」     「」     「」     「」     「」     「」     「」     「」     「」     「」     「」     「」     「」     「」     「」     「」     「」     「」     「」     「」     「」     「」     「」     「」     「」     「」     「」     「」     「」     「」     「」     「」     「」     「」     「」     「」     「」     「」     「」     「」     「」     「」     「」     「」     「」     「」     「」     「」     「」     「」     「」     「」     「」     「」     「」     「」     「」     「」     「」     「」     「」     「」     「」     「」     「」     「」     「」     「」     「」     「」     「」     「」     「」     「」     「」     「」     「」     「」     「」     「」     「」     「」     「」     「」     「」     「」     「」     「」     「」     「」     「」     「」     「」     「」     「」     「」     「」     「」     「」     「」     「」     「」     「」     「」     「」     「」     「」     「」     「」     「」     「」     「」     「」     「」     「」     「」     「」     「」     「」     「」     「」     「」     「」     「」     「」     「」     「」     「」     「     「」     「」     「」     「     「」     「」     「     「」                                                                                                    | • 认证模式:                                                                                                    | 言語検式 -                                                                    |                                                |                                                 |                                                                                                    |                                                                                                    |
|                                                                                                    | - 編述:                                                                                                    |                                                                           |                                                |                                                 |                                                                                                    |                                                                                                    |
|                                                                                                    |                                                                                                    |                                                                           |                                                |                                                 |                                                                                                    |                                                                                                    |
| 取扱         取扱用作(10年2月30年5月10日)         取扱用作(10年2月30年5月10日)         取扱用作(10年2月30年5月10日)         取用用作(10年2月30年5月10日)         取用用作(10年2月30年5月10日)         のののののののののののののののののののののののののののののののののののの                                                                                                    |                                                                                                    |                                                                           |                                                |                                                 |                                                                                                    |                                                                                                    |
| M(4)・       M(5)(4)(4)(4)(4)(4)(5)(4)(5)(4)(6)(4)(6)(4)(6)(4)(6)(4)(6)(4)(6)(4)(6)(4)(6)(4)(6)(4)(6)(4)(6)(4)(6)(4)(6)(4)(6)(4)(6)(4)(6)(4)(6)(4)(6)(4)(6)(4)(6)(4)(6)(4)(6)(4)(6)(4)(6)(4)(6)(4)(6)(4)(6)(4)(6)(4)(6)(4)(6)(4)(6)(4)(6)(4)(6)(4)(6)(4)(6)(4)(6)(6)(6)(6)(6)(6)(6)(6)(6)(6)(6)(6)(6)                                                                                                    | 1726                                                                                                    | K                                                                         |                                                |                                                 |                                                                                                    |                                                                                                    |
| (株)・         (は)の作らいたりたええるお読いとになっける(#2004年40000)         (こ)の         (こ)の         (1)の         (1)の                                                                                                    | 404                                                                                                    |                                                                           |                                                |                                                 |                                                                                                    |                                                                                                    |
| Control Control Contro Control Control Control Control Control Control Control Control                                                                                                    |                                                                                                    |                                                                           |                                                |                                                 |                                                                                                    |                                                                                                    |
| Exeloninglight Manager       主点       主点       主点       山田       山田                                                                                                    |                                                                                                    |                                                                           |                                                |                                                 |                                                                                                    |                                                                                                    |
| 日本日本     2     10     10     10     10     10     10     10     10     10     10     10     10     10     10     10     10     10     10     10     10     10     10     10     10     10     10     10     10     10     10     10     10     10     10     10     10     10     10     10     10     10     10     10     10     10     10     10     10     10     10     10     10     10     10     10     10     10     10     10     10     10     10     10     10     10     10     10     10     10     10     10     10     10     10     10     10     10     10     10     10     10     10     10     10     10     10     10     10     10     10     10     10     10     10     10     10     10     10     10     10     10     10     10     10     10     10     10     10     10     10     10     10     10     10     10     10     10     10     10     10     10     10     10     10     10                                                                                                    | (28(4) -                                                                                                    |                                                                           |                                                |                                                 | <b>版权所有 6 华为技术有限公</b>                                                                                                    | F12019 (M1297-F96091                                                                                                    |
|                                                                                                    | FusionInsig                                                                                                    | nt Manager 主贞 常祥 - 主机                                                     | 1549 With \$846                                |                                                 | 版权所有 6 华为技术有限公<br>() 0                                                                                                    | #12019 (M189649608)                                                                                                    |
| 生 北<br>入P/GP/251292<br>192.168.0.54<br>単 に<br>中名:<br>100<br>100 | <sup>(2044)</sup> •<br>FusionInsigt<br>詳安装                                                                                                    | nt Manager 主页 常詳 - 主机                                                     | 运用 甲计 系统                                       |                                                 | 版投所有 6 年为技术有限公<br>● 0                                                                                                    | 172019 (MIRH (1967))<br>0 0 9 0 0 0                                                                                                    |
| ままれ  入PRIDPはおは記:  192.188.0.54  単人主称正応改正式: 音楽史が広思:  第  中名:  100  100  100  100  100  100  100  1                                                                                                    | FusionInsigt<br>FusionInsigt<br>詳安装                                                                                                    | nt Manager 主页 常辞 - 主印。<br>2 山田小田                                          | 1010 441 548                                   | 4 agoneza                                       | BEDRH 0 12 355 1 580 0 0 0 0 0 0 0 0 0 0 0 0 0 0 0 0 0 0                                                                                                     | азона маления и о                                                                                                    |
|                                                                                                    | FusionInsigt<br>群安装                                                                                                    | nt Manager 2.51 व्यस - 2.91<br> 2  स्वरण्य                                | 2240 With \$540                                | 4 measure                                       | \$690年前 0 年248年4月892<br>◎ 0<br>5 sistem                                                                                                    | 0 0 0 0 0 0 0                                                                                                    |
|                                                                                                    | (2004) •<br>FusionInsig<br>群安装<br>【 adapt<br>线主机                                                                                                    | nt Manager ३.३( इ.स ३१).<br>(2) अल्लाराज                                  | 1210 WH 1846                                   | a mensera                                       | BRR#前 0 年2487年3月802<br>○ 0<br>5 分配用的                                                                                                    | Поота аліан-такола — — — — — — — — — — — — — — — — — — —                                                                                                    |
| P6: 100t ・<br>解:                                                                                                    | (2014) •<br>FusionInsig<br>群安装<br>配加加<br>电和加<br>线主机<br>(A.IPI@P地记识:                                                                                                    | nt Manager まの まの まの まの                                                    | 1219 W1 2518                                   | 4 REPORTER                                      | BRR##1 0 #2482.4438422<br>○ 0<br>[5] 分和時間                                                                                                    | проте силан-перти<br>о о о о о о о<br>б шиласт                                                                                                    |
| P名: root ・<br>解:<br>算統<br>乾益課 称次版的形态品格研ジス研一期時代((法の用意平面用時, 医平面中知道多干面中为不明道, 当然用中下面用時, 不及り首席平面出途多干面, P2相同道),<br>注意約 台, 非2個注意(台), 点面 資産研究 (主約名称研究文)選号本書研究自然力主篇項形成, 有空心型号标志表示该形成力描述描述点。) -<br>                                                                                                    | 2016)・<br>FusionInsig<br>許安装<br>記 autors<br>支主机<br>入Pi回P地址段:                                                                                                    | nt Manager 2.0; 200 - 20)<br>[2] withtue<br>192.165.0.54                  | 1219 W1 2518                                   | 4 reparent                                      | BRR##10 は2345年4月802<br>0 0<br>5 がわめれ<br>(1) 1245年5月8日の1, 日前日日<br>(1) 1245年5月8日の1, 日前日日                                                                                                    | ядота фијан-трани<br>● 0 ● 0 ● 0 ● 0<br>[6] шинаст<br>\$4555, 18                                                                                                    |
| 9:                                                                                                    | 2004)・<br>Fusioninsigi<br>第安装<br>記述また。<br>記述また。<br>AlPHDP地社会:                                                                                                    | nt Manager 2:0; 2:0; 2:0; 2:0;<br>2: 2:00:00<br>192:108.0.54              | 3 annun                                        | 4 reparent                                      | (1) (1) (1) (1) (1) (1) (1) (1) (1) (1)                                                                                                    | 302019 (на)сказа (на)сказа (н<br>С с с с с с с с с с с с с с с с с с с с |
| 発発<br>またののでは、「「「「「」」」」」」<br>したのでは、「「」」」」<br>したのでは、「」」」<br>「」」」」<br>「」」」」<br>「」」」」                                                                                                    | 2016)。<br>FusionInsign<br>斯安装<br>配加加<br>走主机<br>入IPIOPISHER:<br>P名:                                                                                                    | 11 Manager 2.0 200 - 2.0<br>2 2200                                        | ion wit sid                                    | a references                                    | ● 1000000000000000000000000000000000000                                                                                                    | адоота Алдан Алдан Алдан<br>● 0 ● 0 ● 0 ● 0<br>(6) шилала<br>\$43.55, 18                                                                                                    |
|                                                                                                    | <ul> <li>Apple 1</li> <li>FusionInsign</li> <li>Frequencies</li> <li>第二日の日本</li> <li>第二日の日本</li> <li< td=""><td>11 Manager 3.0 201 - 2.0<br/>2 = 201 - 2.0<br/>192,168,0.54</td><td>3; c.man</td><td>a republication</td><td><ul> <li>(1) (1) (1) (1) (1) (1) (1) (1) (1) (1)</li></ul></td><td>320019 6/3824/19000 0 6 0 0 0 0 0 0 6 800000 0</td></li<></ul>                                                                                                    | 11 Manager 3.0 201 - 2.0<br>2 = 201 - 2.0<br>192,168,0.54                 | 3; c.man                                       | a republication                                 | <ul> <li>(1) (1) (1) (1) (1) (1) (1) (1) (1) (1)</li></ul>                                                                                                    | 320019 6/3824/19000 0 6 0 0 0 0 0 0 6 800000 0                                                                                                    |
| 装装集 秋文版的社会会会会立为時一面時代は、(19世紀成平当時時, 第四半年6月25日終年3月7月7月後, 19世紀年7月1日後, 19世紀年7月1日後, 19世紀年7月1日後, 19世紀年7日, 19月4日日前), 注約9日後, 東次成注明(9日, 点出)資料課題(注約名前時有次公園特殊参表示法防点力主算運防点,有空心園特別を表示法防点力量算物点)。                                                                                                    | (2014)・<br>FusionInsign<br>群女装<br>記述まれ、<br>たまれ、<br>レンドロP世紀紀・<br>中名:<br>99:                                                                                                    | nt Manager 2.0; 207 - 201<br>2 wartue<br>192.168.0.54<br>                 | ian web and                                    | a rearran                                       | <ul> <li>() はためますものです。</li> <li>() の</li> <li>() がための</li> <li>() がための</li> <li>() がためのの</li> <li>() がためのののの</li> <li>() がためのののののの</li> <li>() がためのののののののののののののののののののののののののののののののののののの</li></ul> | Волля Аліясян нома<br>С 0 0 0 0 0 0 0<br>С 0 0 0 0 0 0<br>С 0 0 0 0 0<br>С 0 0 0 0<br>С 0 0 0 0<br>С 0 0 0 0<br>С 0 0 0 0<br>С 0 0 0 0<br>С 0 0 0 0<br>С 0 0 0 0<br>С 0 0 0 0<br>С 0 0 0 0<br>С 0 0 0 0<br>С 0 0 0 0<br>С 0 0 0 0<br>С 0 0 0 0<br>С 0 0 0 0<br>С 0 0 0<br>С 0 0 0<br>С 0 0 0<br>С 0 0 0<br>С 0 0 0<br>С 0 0 0<br>С 0 0 0<br>С 0 0 0<br>С 0 0<br>С 0 0<br>С 0 0<br>С 0 0<br>С 0 0<br>С 0 0<br>С 0 0<br>С 0 0<br>С 0 0<br>С 0 0<br>С 0 0<br>С 0 0<br>С 0 0<br>С 0 0<br>С 0 0<br>С 0 0<br>С 0 0<br>С 0 0<br>С 0 0<br>С 0 0<br>С 0 0<br>С 0 0<br>С 0 0<br>С 0 0<br>С 0 0<br>С 0<br>С                                                                                                    |
| は100日、本文家は100日、日田田町10日(110日本時日本の第今時日本7月1日日が主義連切局、有公公室時時で表示進力日の勝載進力品。)<br>                                                                                                    | (2014) ・<br>FusionInsign<br>群女装<br>(1) #111年11<br>(1)<br>大津山の戸営业役:<br>内容:<br>例:                                                                                                    | nt Manager 2.5: 255 - 261<br>2 warve<br>192.165.0.54<br>mot -<br>MRR      | 2011 WIT 2549.                                 | A REPARENCE                                     | ● 1000000000000000000000000000000000000                                                                                                    | Волля Аліяся (настал<br>С 0 0 0 0 0 0 0<br>(6) шлеж<br>Волля, и                                                                                                    |
|                                                                                                    | KusionInsign     FosionInsign     FosioInsign     FosioInsign     FosioInsign     FosioInsign     Fos | t Manager 2.0; 20; 20; 20; 20;<br>2 startur<br>192.165.0.54<br>root •<br> | 2010 Wit SHR<br>3 amerik<br>2010, Krittarrador | A REPARENCE<br>REPARENCE<br>FERPORTONIC, 592007 |                                                                                                    | 302019 (АЗКАНКОВ) .                                                                                                    |

| When existing the location of                                                                                                    |                                                                                                    | and second second                                                                     |                                                                                                    |                                                                                                    |                                       |                                                                             | No. 11 A.L.                                                                                                    |                                                                                                    |                                       |
|----------------------------------------------------------------------------------------------------|----------------------------------------------------------------------------------------------------|---------------------------------------------------------------------------------------|----------------------------------------------------------------------------------------------------|----------------------------------------------------------------------------------------------------|---------------------------------------|-----------------------------------------------------------------------------|----------------------------------------------------------------------------------------------------|----------------------------------------------------------------------------------------------------|---------------------------------------|
| 群安装                                                                                                    |                                                                                                    |                                                                                       |                                                                                                    |                                                                                                    |                                       |                                                                             |                                                                                                    |                                                                                                    |                                       |
| anasi.                                                                                                    | 2 1310                                                                                                    | 3 ann                                                                                 | * 3                                                                                                    | ( scence                                                                                                    | S uses                                | 6 104                                                                       |                                                                                                    | Z  412                                                                                                    |                                       |
| 找主机                                                                                                    |                                                                                                    |                                                                                       |                                                                                                    |                                                                                                    |                                       |                                                                             |                                                                                                    |                                                                                                    |                                       |
| arous west                                                                                                    | tes march                                                                                                    | HL .                                                                                  |                                                                                                    |                                                                                                    |                                       |                                                                             |                                                                                                    |                                                                                                    |                                       |
| 找结果 www.wasa.oo.w                                                                                                    |                                                                                                    | CONSTRUCTION, 101                                                                     | etamostae                                                                                                    | STOR: DRIVER                                                                                                    | N. TROBUTARD                          | 976. exercit                                                                |                                                                                                    |                                                                                                    |                                       |
| REALIS, ANDERIOS,                                                                                                    | . da mira (                                                                                                    | 主机名称前有实心量导标志                                                                          | 表示该节点为主管理专                                                                                                    | 1点,有空心里与标志表示                                                                                                    | 武司点为御慧理句点。)                           |                                                                             |                                                                                                    |                                                                                                    | -                                     |
|                                                                                                    |                                                                                                    |                                                                                       |                                                                                                    |                                                                                                    | 23                                    | - 104                                                                       | WILL SOF                                                                                                    |                                                                                                    | Q                                     |
| Ξ ±11848 = ₩3                                                                                                    | ter i                                                                                                    | 1月10 平白美的                                                                             | ti Metrant                                                                                                    | 所属                                                                                                    | EBS OPUSE 2                           | 截盘 (已用)但大小08_                                                               | \$ PMP (ER                                                                                                    | 10.8/108.                                                                                                    |                                       |
| * hosto 18                                                                                                    | 2.165.0.55 1                                                                                                    | 12.166.0.55 x88_64                                                                    | centos-7.4                                                                                                    | OMS                                                                                                    | 48                                    | 25.53/7                                                                     |                                                                                                    | 10.98/65                                                                                                    | 2                                     |
| 388) -<br>FusionInsight Mana                                                                                                    | iger ±≣:                                                                                                    | NH - IN 188                                                                           | #11 888                                                                                                    |                                                                                                    | 版记录作 © \$73技术的                        | 82 02010 608296756080<br>0 0 0 0 0                                          | 20200430 00                                                                                                    | 144.20 GMT+<br>]] 0   Hel                                                                                                    | -08:00<br>lio, ad                     |
| 群安装                                                                                                    |                                                                                                    |                                                                                       |                                                                                                    |                                                                                                    |                                       |                                                                             |                                                                                                    |                                                                                                    |                                       |
|                                                                                                    |                                                                                                    |                                                                                       |                                                                                                    | (a) managements                                                                                                    | 5 94                                  | an J                                                                        | E RAAM                                                                                                    |                                                                                                    | 17                                    |
| Maran                                                                                                    | - 2 same                                                                                                    | (3) m                                                                                 | ARM .                                                                                                    | (a) increasions                                                                                                    |                                       |                                                                             |                                                                                                    |                                                                                                    |                                       |
| inkin                                                                                                    | - C state                                                                                                    | [3] m                                                                                 | AWA                                                                                                    | W atomova                                                                                                    |                                       |                                                                             |                                                                                                    |                                                                                                    |                                       |
| <ul> <li>※ Minimite</li> <li>※ Minimite</li> </ul>                                                                                                    | 🛛 23454                                                                                                    | anowen                                                                                | HER                                                                                                    | (a) acception                                                                                                    |                                       |                                                                             |                                                                                                    | 0.3087                                                                                                    |                                       |
| C MARINE (1)                                                                                                    | - 2 cars                                                                                                    | answer<br>Ener                                                                        | с. <u>Н</u> ВР                                                                                                    | 1980 : 11                                                                                                    | 健 9                                   | 3期:6大小68) : (                                                               | 11                                                                                                    | NG8) ‡                                                                                                    | CP                                    |
| Adelautivacid(1)                                                                                                    |                                                                                                    | 3 m<br>2351/250<br>251656<br>. 151656                                                 | 5 製港P<br>192.166.0.55                                                                                                    | 9. 9. 9. 9. 9. 9. 9. 9. 9. 9. 9. 9. 9. 9                                                                                                    | 離 9 - 細胞 (E<br>etautrack0 。           | 35)(0,X/H08) \$ ;<br>25.53/775                                              | · (已用意大                                                                                                    | 908) \$<br>10.667                                                                                                    | CF                                    |
| Altern<br>Adduktic()<br>Adduktick()<br>Adduktick()<br>Aduktick()<br>Aduktick()                                                                                                    | - 2 cards<br>T-9<br>1997 II                                                                                                    | 3 m                                                                                   | <ol> <li>1927</li> <li>192.168.0.55</li> <li>192.1 50.0.5</li> </ol>                                                                                                    | ※ 10000000 (1000000)<br>1921066.055 (1000000)                                                                                                    | 葉 : 福度 (F<br>Haufrack) -<br>数(5所有 6大分 | 2月日大小08) 0 1<br>25.53/775. •<br>25.53/275. •                                | (2)<br>547 (2)<br>547 (2                                                                                                    | NGA 30 (07-4)<br>10.00 /<br>NGA 30 (07-4)<br>NGA 30 (07-4)<br>NGA 30 ( | CF<br>4.50 G                          |
| <ul> <li>※ AREAN</li> <li>※ AREAN</li> <li>※ Arean</li> <li>※ Arean</li></ul>                                                                                                    | T-B<br>gar 28                                                                                                    | 3 m                                                                                   | <ul> <li>NUMP</li> <li>102.108.0.05</li> <li>(0)1. 550</li> </ul>                                                                                                    | 30519 2 87<br>1921060.055 10                                                                                                    | 定 : 48度 (F<br>Hautrack) -             | 2月日大小GB) 2 1<br>25.53/775. 。                                                |                                                                                                    | 9080 2<br>10.60 /<br>20400 09.44                                                                                                    | CF<br>4 50 G                          |
| <ul> <li>※ 部時時候(1)</li> <li>34544553650(1)</li> <li>上一当 約3</li> <li>「Fusioninsight Manas</li> <li>群安装</li> <li>※ 部用車</li> </ul>                                                                                                    | Per Ella<br>Por Ella                                                                                                    | 3 m                                                                                   | 5 10000<br>102100.055                                                                                                    | 3050 : 10<br>192106.55 0                                                                                                    | 業: 総度(F<br>H3uR1300)                  | 39992x3-608) * ; ;<br>25.53/775. •<br>66.7438825782619 44988<br>• 0 • • • • | (2)<br>547 (2)803.4<br>6 (2)803.4<br>0 (2)<br>0 (2)<br>0 (2)<br>0 (1)<br>0 (2)<br>0 (1)<br>0 (2)<br>0 (1)<br>0 (2)<br>0 (1)<br>0 (2)<br>0 (2)<br>0 | NGA KAPF                                                                                                    | <00 G<br>10, ad<br>[7] 1              |
| <ul> <li>※ 出版目的</li> <li>※ 新行時間に(1)<br/><ul> <li>※ 新行時間に(1)</li> <li>※ 目前の目的(1)</li> <li>※ 目前の目的(1)</li> <li>※ 目前の目的(1)</li> <li>※ 回販用的(1)</li> <li>※ 回販用的(1)<td>7-8<br/>1997 3.8<br/>1997 3.9<br/>1997 3.8<br/>1997 3.8<br/>1997 3.8<br/>1997 3.8<br/>1997 3.8<br/>1997 3.8<br/>1997 3.8<br/>1997 3.8<br/>1997 3.8<br/>1997 3.8<br/>1997 3.8<br/>1997 3.8<br/>1997 3.8<br/>1997 3.8<br/>1997 3.8<br/>1997 3.8<br/>1997 3.8<br/>1997 3.8<br/>1997 3.8<br/>1997 3.8<br/>1997 3.8<br/>1997 3.8<br/>1997 5.8<br/>1997 5.8<br/>1997 5.8<br/>1997 5.8<br/>1997 5.8<br/>1997 5.8<br/>1997 5.8<br/>1997 5.8<br/>1997 5.8<br/>1997 5.9<br/>1997 5.9</td><td>2 31 25 25 2 25 2 25 2 25 2 25 2 25 2 25</td><td><ul> <li>192760.055</li> <li>4917 JAR</li> </ul></td><td><u>102106.055</u> 10<br/>102106.055 10</td><td>能: 40度 (行<br/>etaustrace)</td><td>2月日大小GB) 0 1<br/>25.53/775. ・</td><td></td><td>NLA-XVII-7-<br/>2000 : 1<br/>10.00 r<br/>NOLOO 00-66<br/>0 : Hel</td><td>4.50 G</td></li></ul></li></ul> | 7-8<br>1997 3.8<br>1997 3.9<br>1997 3.8<br>1997 3.8<br>1997 3.8<br>1997 3.8<br>1997 3.8<br>1997 3.8<br>1997 3.8<br>1997 3.8<br>1997 3.8<br>1997 3.8<br>1997 3.8<br>1997 3.8<br>1997 3.8<br>1997 3.8<br>1997 3.8<br>1997 3.8<br>1997 3.8<br>1997 3.8<br>1997 3.8<br>1997 3.8<br>1997 3.8<br>1997 3.8<br>1997 5.8<br>1997 5.8<br>1997 5.8<br>1997 5.8<br>1997 5.8<br>1997 5.8<br>1997 5.8<br>1997 5.8<br>1997 5.8<br>1997 5.9<br>1997 5.9<br>1997 5.9<br>1997 5.9<br>1997 5.9<br>1997 5.9<br>1997 5.9<br>1997 5.9<br>1997 5.9<br>1997 5.9<br>1997 5.9<br>1997 5.9<br>1997 5.9<br>1997 5.9<br>1997 5.9<br>1997 5.9<br>1997 5.9<br>1997 5.9<br>1997 5.9<br>1997 5.9<br>1997 5.9<br>1997 5.9<br>1997 5.9<br>1997 5.9 | 2 31 25 25 2 25 2 25 2 25 2 25 2 25 2 25                                              | <ul> <li>192760.055</li> <li>4917 JAR</li> </ul>                                                                                                    | <u>102106.055</u> 10<br>102106.055 10                                                                                                    | 能: 40度 (行<br>etaustrace)              | 2月日大小GB) 0 1<br>25.53/775. ・                                                |                                                                                                    | NLA-XVII-7-<br>2000 : 1<br>10.00 r<br>NOLOO 00-66<br>0 : Hel                                                                                                    | 4.50 G                                |
| <ul> <li>※ 副第三代 (1)<br/>・ ・ ・ ・ ・ ・ ・ ・ ・ ・ ・ ・ ・ ・ ・</li></ul>                                                                                                    | 7-8<br>1997 3.8<br>1997 3.8<br>1997 5.8<br>1997 5.9<br>1997 5.9<br>1997 5.9<br>1997 5.9<br>1997 5.9<br>1997 5.9<br>1997 5.9<br>1997 5.9 | 3 a<br>235460<br>2566<br>356<br>356<br>356<br>356<br>356<br>356<br>356                | <ol> <li>第1日本</li> <li>第1日本</li> <li>1102.108.0.55</li> <li>1102.108.0.55</li> <li>1102.108.0.55</li> <li>1102.108.0.55</li> <li>1102.108.0.55</li> <li>1102.108.0.55</li> </ol> | <ul> <li>(1) 102106.055</li> <li>(2) 102106.055</li> <li>(3) 102106.055</li> <li>(4) 102106.055</li> <li>(5) 102106.055</li> <li>(6) 102106.055</li> <li>(7) 102106.055</li> <li>(8) 102106.055</li> <li>(9) 102106.055</li> <li>(9) 102106.055&lt;</li></ul> | 能: 40度 (F<br>Haustrad)                | 2月日大小GB) 0 1<br>25.53/775. ・                                                |                                                                                                    | NUARUF<br>2000 :<br>10.007<br>2000 00.40<br>2000 00.40<br>2000 00.40<br>2000 00.40<br>2000 00.40<br>2000 00.40                                                                                                    | CP<br>4 50 G<br>10, ed<br>7<br>7<br>1 |
| ビ 副目目的                                                                                                    | 2         x x x x x           7∅         3.31           100         3.32           5.17         2.7.0                                                                                                    | 3 m<br>235456<br>25667<br>2567<br>257<br>257<br>257<br>257<br>257<br>257<br>257<br>25 |                                                                                                    | <ul> <li>2019 с. 10</li> <li>102.106.0.55 го</li> <li>102.106.0.55 го</li> <li>32.106.0.55</li> <li>33.106.0.58</li> <li>43.106.0.58</li> </ul>                                                                                                    | 能: 40度 (F<br>Haustradd                | 2月日大小GB) 0 1<br>25.53/775. ・                                                | (1)<br>AF# (12)(12)<br>AF#KON 2000<br>0 0 0 0<br>0 0 0 0<br>0 0 0 0<br>0 0 0 0<br>0 0 0 0<br>0 0 0 0<br>0 0 0 0<br>0 0 0 0<br>0 0 0 0                                                                                                    | NAASIIF<br>1960) :<br>1900/                                                                                                    | CF<br>4:00 G<br>10, ad<br>7           |

| 群安装        |                        |                  |                   |                       |         |           |    |                        |
|------------|------------------------|------------------|-------------------|-----------------------|---------|-----------|----|------------------------|
| Supra      | 🕑 ann                  | x 🖓 ana          |                   | ceanicate             | S subh  | [6] ##K   |    | $ \overline{f}  = \pi$ |
| 厳主が以たわら    | inanti, kantanistassia | eroso, ranaziono | 名称上,可以直接规划的       | κ.                    |         | 所有角色      |    | AGER                   |
|            |                        |                  |                   |                       |         |           |    |                        |
| and draft. | 10000                  | 10.00            | The second second | LdapServer            |         | KrbServer | MP | PDB                    |
| 111849     | Miller                 | ette             | 7092              | LdapServer<br>LS(1) • | KB(1) + | KA(1) =   | MP | PDB                    |

中文(簡体) -

492 (008) +

图62所作i G 17分给术作III322/H22019 位图2所作i5281 2020/04/30 09:45:36 GMT

酸钙2%的 の ジウルビボ内部公司2018 (V部分的608 2020/04/30 09:48:05 GMT+08:0

| Fusioninsight Manage                                                                                        | M TH                       | 900 · 10     | 6 108        | (Wit   | <b>WIL</b>              |                                               | )               | 0.0   | •       | •                     | •       | 18    | 0   Hel        | o, admin + |
|----------------------------------------------------------------------------------------------------|----------------------------|--------------|--------------|--------|-------------------------|-----------------------------------------------|-----------------|-------|---------|-----------------------|---------|-------|----------------|------------|
| 眼群安装                                                                                                    |                            |              |              |        |                         |                                               |                 |       |         |                       |         |       |                |            |
| <ul> <li>Interf.</li> </ul>                                                                                 | - 🕑 60810                  | -            | - 🕑 🛛        |        |                         | SERVICED                                      | - 🗹 968         | n     |         | 6                     | SPACE.  |       |                | [7] au     |
|                                                                                                    |                            |              |              |        |                         |                                               | NUMBER OF BRIDE | A.W.B |         | -                     | maken   |       |                |            |
| 特新和特改体的起露,如果均均均                                                                                             | 的主机存在制                     | 中和构的情况。      | 12011.098    | SHIMMA | 00000383952177P         | RE THEODY AND AND A STREET                    | COLUMN PORT     | 1.4.0 | 0.00148 | Sec. No.              | 04.0000 |       |                |            |
| 经联税财政总额公司 如果均同的                                                                                             | 1011574G0H<br>1035:        | LdapGener    | 129411.1.798 | *      | 868038958750777<br>选择角色 | <ul> <li>INTERNET</li> <li>INTERNE</li> </ul> |                 | ing.  | 主称      | S26 - 16.10           |         | inte. | NUSEF.         | ¢          |
| BORR STREET                                                                                                 | 8911974(EMH<br>8895        | t 104999899. | 12011.1394   | *      | 8.46594958477F          | • 3412.001.0473.000                           | •               | M     | ±R.     | Sa. 10.10             |         | inte. | ∧36#‡          | )          |
| nener ander, sinsta<br>nener<br>fr                                                                          | 101104648<br>1035          | tangerver    | 124]1.154    | ¥      | 8.4455947307377<br>选择角色 | • 2/\$\$\$990                                 |                 | 201   | ±N.     |                       | *       | 1810. | <b>68</b> 2    | 09         |
| ANDER STACE<br>参加<br>の<br>の<br>の<br>の<br>の<br>の<br>の<br>の<br>の<br>の<br>の<br>の<br>の<br>の<br>の<br>の<br>の<br>の | 8219-74-648<br>1879 -<br>1 | LdapServer   | 1241.1294    | *      | 8.8698777               | • 2012990                                     | 84              | M     | ±N.     | 42 <sub>10</sub> (61) | -       | 1810. | - 480<br>- 480 | 09         |

| 中文 (1884) +                                                                                                    |                                    |     | 版影所有 9 步力技术有限公司2011 保留所有影响                                                                                                    | 2020/04/30 09:46:35 GMT+08                                                                                                    |
|----------------------------------------------------------------------------------------------------|------------------------------------|-----|----------------------------------------------------------------------------------------------------|----------------------------------------------------------------------------------------------------|
| 👲 Fusioninsight Manager                                                                                         | 10 10 - 16 24 40 10                |     | 0 0 0 0 0 0 0 0                                                                                                    | 🗐 0   Hello, admin + 🤊                                                                                                    |
| \$155.2 \$256.28                                                                                                |                                    |     |                                                                                                    |                                                                                                    |
| PEL .                                                                                                    |                                    |     | He d                                                                                                    | 982A                                                                                                    |
| MPPDB->MPPDBServer                                                                                              |                                    |     |                                                                                                    |                                                                                                    |
| < reppd).cms.active.ip                                                                                          | 192.168.0.56                       | 00  | > (88) MP0830mmed/228/P882, 878                                                                                                    | mppdb-instati-confl.                                                                                                    |
| <ul> <li>mppstl.coo.ocobirt</li> </ul>                                                                          | 8(DATA_DIR)repptbrista1coordinator |     | $\gg$ ( ((i)) www.equation.equal ((i)) = $1000$                                                                                                    |                                                                                                    |
| < mppdb.dn.datafkum                                                                                             |                                    |     | > (and severalise relation become                                                                                                    | I repotuestationsh                                                                                                    |
| <ul> <li>mppibi dn skorflie/Dir</li> </ul>                                                                      | invBgDatampothdata1                | cc  | > (and Levongermonegerments), Thinks                                                                                                    |                                                                                                    |
| - mppdb.glm.active.p                                                                                            | 192 - 198 - 0 - 55                 | c c | > [Red seece indictions, states                                                                                                    | mppds-instal-conft                                                                                                    |
| MPPOB-HMPPOBServer-HMPPOBS                                                                                      | erver                              |     |                                                                                                    |                                                                                                    |
| mppdb.coo.cooLaitamp2                                                                                           |                                    |     | $\gg$ [300] £30299, 801£3797201398 <b>2</b> ,                                                                                                    | mppdb-instal-confl                                                                                                    |
| - mppdb.cox.number                                                                                              | T                                  |     | >> (idea) reaccentra-Landauritation analog                                                                                                    | mppdb-instal-confi                                                                                                    |
|                                                                                                    |                                    |     |                                                                                                    |                                                                                                    |
| 1-5 60                                                                                                    |                                    |     |                                                                                                    |                                                                                                    |
|                                                                                                    |                                    |     |                                                                                                    |                                                                                                    |
| CONTRACTOR OF CONTRACTOR OF CONTRACTOR OF CONTRACTOR OF CONTRACTOR OF CONTRACTOR OF CONTRACTOR OF CONTRACTOR OF |                                    |     | CONTRACTOR DESCRIPTION OF A DESCRIPTION OF A DESCRIPTION OF | A STATISTICS AND A STATISTICS AND A STAT |

| [omm@hos<br>[omm@hos<br>Restarti<br>Enter in<br>Enter in | t0 opt]<br>t0 opt]<br>ing cont<br>to stop | \$ sh<br>\$ sh<br>rolle<br>-cont | \${BIG<br>\${BIG<br>r ser<br>rolle<br>ller | DATA_HO<br>DATA_HO<br>vice us<br>r.sh<br>sh | ME}/om-ser<br>ME}/om-ser<br>ing confiç | ver/om/sb<br>ver/om/sb<br>uration / | in/enable_s<br>in/restart<br>opt/GaussDE | ingle_host_c<br>controller.s<br>200/app/om·s | luster.sh<br>h<br>erver/om/s | bin//e  | etc/om                 |
|----------------------------------------------------------|-------------------------------------------|----------------------------------|--------------------------------------------|---------------------------------------------|----------------------------------------|-------------------------------------|------------------------------------------|----------------------------------------------|------------------------------|---------|------------------------|
| Enter in                                                 | to star                                   | t-con                            | troll                                      | er.sh                                       |                                        |                                     |                                          |                                              |                              |         |                        |
| Controll                                                 | er star                                   | t wit                            | h pro                                      | cess id                                     | 22586.                                 |                                     |                                          |                                              |                              |         |                        |
| End into                                                 | start-                                    | contr                            | oller                                      | .sh                                         |                                        |                                     |                                          |                                              |                              |         |                        |
| [omm@hos                                                 | t0 opt1                                   | \$ cd                            | Fusio                                      | nInsigh                                     | t SetupToo                             | l/preinsta                          | all/partiti                              | on/ini-plugi                                 | n/                           |         |                        |
| [onm@hos                                                 | t0 ini-                                   | olugi                            | n1\$ 1                                     | 5                                           |                                        |                                     |                                          |                                              |                              |         |                        |
| conditio                                                 | n conf                                    | key                              | s no                                       | tify                                        |                                        |                                     |                                          |                                              |                              |         |                        |
| [onm@hos                                                 | t0 ini-                                   | plugi                            | n15 c                                      | d conf                                      |                                        |                                     |                                          |                                              |                              |         |                        |
| (omm@hos                                                 | t0 conf                                   | ]\$ ca                           | t mpp                                      | db1.con                                     | ť                                      |                                     |                                          |                                              |                              |         |                        |
| name=mpp                                                 | db                                        |                                  |                                            |                                             |                                        |                                     |                                          |                                              |                              |         |                        |
| dir=/srv                                                 | /BigData                                  | a/mpp                            | db/da                                      | tal                                         |                                        |                                     |                                          |                                              |                              |         |                        |
| size=max                                                 | #unit                                     | : G                              |                                            |                                             |                                        |                                     |                                          |                                              |                              |         |                        |
| filesyst<br>user=200                                     | e <mark>m≋d</mark> efan<br>98             | ult #                            | ext3/                                      | ext4                                        |                                        |                                     |                                          |                                              |                              |         |                        |
| aroup=wh                                                 | eel                                       |                                  |                                            |                                             |                                        |                                     |                                          |                                              |                              |         |                        |
| permissi                                                 | ion=700                                   |                                  |                                            |                                             |                                        |                                     |                                          |                                              |                              |         |                        |
| notify=m                                                 | pp_noti                                   | fy.sh                            |                                            |                                             |                                        |                                     |                                          |                                              |                              |         |                        |
| notifyti                                                 | meout=1                                   | 20                               | #uni                                       | t: seco                                     | nd                                     |                                     |                                          |                                              |                              |         |                        |
| raid=non                                                 | raid                                      |                                  | #non                                       | raid#ra                                     | id0#raid1                              |                                     |                                          |                                              |                              |         |                        |
| descript                                                 | ion=                                      |                                  |                                            |                                             |                                        |                                     |                                          |                                              |                              |         |                        |
| [omm@h                                                   | iost0 co                                  | nf]\$                            |                                            |                                             |                                        |                                     |                                          |                                              |                              |         |                        |
| 👲 Fusior                                                 | ninsight Manaç                            | per i                            | 11 22                                      | • 18 H                                      | #17 MM                                 |                                     |                                          |                                              | 0.000                        | 0 0 0 1 | 🗐 0 ) Hello, admin + 🤗 |
| 汇总信息                                                     |                                           |                                  |                                            |                                             |                                        |                                     |                                          |                                              |                              |         |                        |
| ##F88                                                    | TestIT                                    | 王行政權                             |                                            | 展外的集                                        | 1                                      |                                     |                                          |                                              |                              |         |                        |
| U.SEMIST:                                                | Riddard Color                             | 1200                             | 1                                          | 10165                                       | RESERVEN                               |                                     |                                          |                                              |                              |         |                        |
| 服务列表                                                     |                                           |                                  |                                            |                                             |                                        |                                     |                                          |                                              |                              |         |                        |
| 88                                                       |                                           |                                  |                                            |                                             |                                        | 888                                 |                                          |                                              |                              |         |                        |
| LtapServer                                               |                                           |                                  |                                            |                                             |                                        | SlapdServer 1                       |                                          |                                              |                              |         |                        |
| sittlerver                                               |                                           |                                  |                                            |                                             |                                        | KerberusServer 1                    | KarberosAdmin 1                          |                                              |                              |         |                        |
| MPPOB                                                    |                                           |                                  |                                            |                                             |                                        | MPPO85erver 1                       |                                          |                                              |                              |         |                        |
| 自定文配置                                                    | 6                                         |                                  |                                            |                                             |                                        |                                     |                                          |                                              |                              |         |                        |
| 80                                                       | 90                                        |                                  | RMU                                        | 245                                         | 98                                     |                                     |                                          | ##C\$31                                      |                              | 教徒法律    | 16 <u>10</u>           |
| MPPDB                                                    | MPPOBI                                    | Server                           | -                                          | -                                           | mppd                                   | t.ms.adve.p                         |                                          | mppdb-install-config and                     |                              |         | 192 168 5.55           |
| MPPDB                                                    | MPPOB                                     | Server                           | -                                          |                                             | mppd                                   | .o.skefeDr                          |                                          | repols-install-config.xm                     |                              |         | invBigDatain           |
| MPPOB                                                    | MPPC8:                                    | Server                           | -                                          | -                                           | trppd                                  | i gimusidive ip                     |                                          | mppob-instali-config xml                     |                              |         | 192.168.0.05           |

| 外列表                                                                                                    | -        |                         |                                                 |                                                                                                    |      |                                                                                                    |                     |                       |
|----------------------------------------------------------------------------------------------------|----------|-------------------------|-------------------------------------------------|----------------------------------------------------------------------------------------------------|------|----------------------------------------------------------------------------------------------------|---------------------|-----------------------|
| 11                                                                                                    | 安装       | 集群 Test01               |                                                 |                                                                                                    |      |                                                                                                    | *                   |                       |
| dapteren                                                                                                    |          |                         |                                                 |                                                                                                    |      |                                                                                                    |                     |                       |
| a dan se                                                                                                    |          | 19                      | RIGHT                                           | 24                                                                                                    |      | MRESI                                                                                                    |                     |                       |
|                                                                                                    |          | 1.投税满宗伊兹                | 2020/04/30 09:58:61                             |                                                                                                    | 60%  | -                                                                                                    |                     |                       |
| 1708                                                                                                    | v        | 2 STREET, BURGER        | -                                               |                                                                                                    | - 2% | -                                                                                                    | ·                   |                       |
|                                                                                                    |          | A CONTRACT              | -                                               |                                                                                                    | -    | -                                                                                                    |                     |                       |
| uexan                                                                                                    |          | 6.692758                | -                                               |                                                                                                    | 0%   | 2                                                                                                    | ·                   |                       |
| ES 90                                                                                                    |          | 6.101W1210              | 2                                               |                                                                                                    | 0%   | -                                                                                                    | #11/12              | 100                   |
| APPEN MPPENServer                                                                                                    |          | 7 紀葉東部                  |                                                 |                                                                                                    | 0%   | -                                                                                                    |                     | 102.148.0.55          |
| 10070 100705 mar                                                                                                    |          | 4 K1032807              | -                                               |                                                                                                    | - 0% | -                                                                                                    |                     | an firfuran           |
| APPEND APPENDENT                                                                                                    |          | 9.000/020               | -                                               |                                                                                                    | - 0% | -                                                                                                    |                     |                       |
| UFPOB MPPOBServer                                                                                                    |          |                         |                                                 |                                                                                                    |      |                                                                                                    |                     | 192,168.0.58          |
|                                                                                                    |          |                         | 100                                             | -10                                                                                                    |      |                                                                                                    |                     |                       |
| 1-0 101 102                                                                                                    | 1        |                         |                                                 |                                                                                                    |      |                                                                                                    |                     |                       |
|                                                                                                    |          |                         |                                                 |                                                                                                    |      |                                                                                                    |                     |                       |
| 12885 ·                                                                                                    |          |                         |                                                 |                                                                                                    |      | bikeriki oʻlahiti Kimeli qen                                                                                                    | 10 00001(7) 030 20  | 200400 IB Mills GMT   |
| Fusioninsight Manager                                                                                                    | 11 20-   | X75 205 401 5           | wit:                                            |                                                                                                    |      | 0.00                                                                                                    | 0.0000              |                       |
|                                                                                                    |          |                         | 10711                                           |                                                                                                    |      |                                                                                                    |                     |                       |
| 105.0108                                                                                                    | 1.115    |                         |                                                 |                                                                                                    |      |                                                                                                    | *                   |                       |
| (7)734k                                                                                                    | 安装       | 集群 Test01               |                                                 |                                                                                                    |      |                                                                                                    |                     |                       |
| 보자                                                                                                    |          |                         |                                                 |                                                                                                    |      |                                                                                                    |                     |                       |
| Litaptienser                                                                                                    |          | 19                      | Filetia                                         | 28                                                                                                    |      | NZ-ROTON                                                                                                    |                     |                       |
| Utderver                                                                                                    | Č.       | 1.530 W R PEL           | 2020/04/30 09:58:51                             |                                                                                                    | 100% | 2020/04/20 09:59:08                                                                                                    |                     |                       |
| WPP08                                                                                                    |          | 3 AUXIMUM IN            | 2020/04/30 09 89:08                             | _                                                                                                    | 100% | 2020/04/30 09/18/06                                                                                                    |                     |                       |
|                                                                                                    |          | 4.0393/88               | 2020/04/30 09:59:08                             |                                                                                                    | 100% | 2020/04/30 08:59:33                                                                                                    |                     |                       |
| IN CASE                                                                                                    | . v .    | 5.09915.0               | 2020/04/30 09:59:33                             |                                                                                                    | 100% | 2020/04/30 09:59:45                                                                                                    |                     |                       |
|                                                                                                    | · ·      | 0.9296309               | 2020/04/30 09:59:48                             |                                                                                                    | 100% | 2020/04/00 09:59:59                                                                                                    |                     |                       |
| RN NG                                                                                                    |          | 7.628(90)               | 2020/04/30 09:59:59                             |                                                                                                    | 100% | 2020/04/00 10:00:05                                                                                                    | ( WGA IIII -        | 8-10                  |
| UFPOB MFPDBServer                                                                                                    |          | 8.83092201              | 2020/04/30 10:00:05                             |                                                                                                    | 100% | 2020/04/30 10:02:53                                                                                                    |                     | 102.108.5.58          |
| APPOR MPPORServer                                                                                                    | -        | N IN A COMPLEXING       | 2020/04/30 10:02:03                             | _                                                                                                    | 100% | 2020/04/30 10:05:05                                                                                                    |                     | invBgDutam.           |
| MPPOB MPPOBlever                                                                                                    | -        | TO PROVIDE A CONTRACTOR |                                                 |                                                                                                    |      |                                                                                                    |                     | 102.168-0.55          |
|                                                                                                    |          | Autorit,                |                                                 |                                                                                                    |      |                                                                                                    |                     |                       |
|                                                                                                    |          |                         |                                                 |                                                                                                    |      |                                                                                                    |                     |                       |
| 2-9 608 602                                                                                                    |          |                         |                                                 | 34                                                                                                    |      |                                                                                                    |                     |                       |
|                                                                                                    | -        |                         |                                                 | _                                                                                                    | _    |                                                                                                    |                     |                       |
|                                                                                                    |          |                         |                                                 |                                                                                                    |      | Distriction of the Address of the                                                                                                    | 10 64509(10)6380 20 | 20:04:00 10:05:06 GMT |
|                                                                                                    | EA =07 - | IN HE BH B              | 0~88 SH                                         |                                                                                                    |      | 0 0                                                                                                    | 0.0000              | 🗄 0   Hello, admin    |
| Fusioninsight Manager                                                                                                    |          | 10.01                   |                                                 |                                                                                                    |      | 501 1041 I                                                                                                    | tion and solet      | e.u.u.z.•             |
| Fusioninsight Manager                                                                                                    | 1000000  |                         |                                                 |                                                                                                    |      |                                                                                                    | 127.12              |                       |
| Fusioninsight Manager                                                                                                    | 004220   | コモルための中ク                |                                                 |                                                                                                    |      | The second second second second second second second second second second second second second second second se                                                                                                    | teo @               |                       |
| Fusioninsight Manager<br>SEEI                                                                                                    | 8        |                         | 5                                               |                                                                                                    |      | Total Contraction Contraction                                                                                                    |                     |                       |
| Fusioninsight Manager<br>SEE<br>Test01 Seesantite                                                                                                    | 8        |                         |                                                 |                                                                                                    |      | 1200                                                                                                    |                     |                       |
| Fusioninsight Manager<br>SEE<br>TestO1 Constitute<br>IE 1 E11                                                                                                    | 8        | 1                       |                                                 |                                                                                                    |      | 1000                                                                                                    |                     |                       |
| Fusioninsight Manager                                                                                                    | 8        | 6                       | 00% ==                                          | 1                                                                                                    |      | 1000 000 000 000 000 000 000 000 000 00                                                                                                    |                     |                       |
| Testini height Manager                                                                                                    | 8        | (                       |                                                 | 1776-182 T                                                                                                    | _    | 1000 000 000 000 000 000 000 000 000 00                                                                                                    |                     |                       |
| Fusioninside Manager           BEE           Test01 Seventities           IIII 1251           IIII 1251           IIII 1251           IIII 1251           IIII 1251           IIII 1251           IIII 1251                                                                                                    | 8        | (                       |                                                 | artaun 1                                                                                                    | -    | 1001<br>1001<br>1001<br>1001                                                                                                    |                     |                       |
| Pationinside Managare<br>SEE<br>Test01 functions<br>III 1255<br>III 12555<br>III 12555<br>III 12555<br>III 125                                                                                                    | A        | (                       |                                                 | 的复数 1<br>新-                                                                                                    | -    |                                                                                                    | 30 2N 06 4A         |                       |
| Fastorinsight Manager           SEE           Test01 faanstettit           EE 1 ± 51.           Ø 2 ± 50.           Ø 2 ± 50.           Ø 2 ± 50.           Ø 2 ± 50.           Ø 2 ± 50.           Ø 2 ± 50.                                                                                                    | R        | (                       |                                                 | 1<br>81-                                                                                                    | -    | none<br>none<br>none<br>none<br>none<br>none<br>none<br>none                                                                                                    | 00 2N 00-AA         | 84 68                 |
| Pationinside Manager<br>SEE<br>Test01 forestilles<br>III TESS<br>III TESS<br>IIII TESS<br>III TESS<br>III TESS                                                                                                    | 8        | 314609/14               | 2005) tra                                       | ativati 1<br>At                                                                                                    |      | 5000 000 000 000 000 000 000 000 000 00                                                                                                    | 100.2% (00.4A       | 84 68                 |
| Testorinside Manager       Testorinside Manager       Testorinside Manager       III TESO       III TESO       III TESO       III TESO       III TESO       III TESO       III TESO       III TESO       III TESO       III TESO                                                                                                    | 8        | лицания<br>вс ч         | 00% tre                                         | 1<br>武                                                                                                    | -    |                                                                                                    | 00.25 00.44         | 10.64 K.es.           |
| Pastorinside Managar           SEE         Image: Comparison of the second second se                                                                                                    | R        | Etidamia<br>BC 9        | 00%<br>20 1 1 1 1 1 1 1 1 1 1 1 1 1 1 1 1 1 1 1 | 10700 T                                                                                                    |      | 1000 000 000 000 000 000 000 000 000 00                                                                                                    | 00.25 00.44         | 844 605               |
| Factorination       SEE       Test01 formations       III 7 ± 51       III 7 ± 51 <t< td=""><td>R</td><td>ITALORNA<br/>BCS</td><td>2005) the</td><td>artum T<br/>B:</td><td></td><td>2000<br/>2000<br/>200<br/>2000<br/>2000<br/>2</td><td>00.25 00.44</td><td>814 6.08</td></t<> | R        | ITALORNA<br>BCS         | 2005) the                                       | artum T<br>B:                                                                                                    |      | 2000<br>2000<br>200<br>2000<br>2000<br>2 | 00.25 00.44         | 814 6.08              |
| Pationinality Manager       NEE       Test)1 femalities       III 1 ± 11       III 1 ± 11       III 1 ± 11       III 1 ± 11       III 1 ± 11       III 1 ± 11       III 1 ± 11       III 1 ± 11       III 1 ± 11       III 1 ± 11                                                                                                    | R        | 5146047H                | τα<br>((α.α.) Φ                                 | 1710-12<br>#                                                                                                    |      |                                                                                                    | 00 25 00 44         | 844 646               |
| Pationinality Manager       第271       Test01 (maximized)       III ⊤ ± 0.       III ⊤ ± 0.       III ⊤ ± 0.       III ⊤ ± 0.       III ⊤ ± 0.       III ⊤ ± 0.       III ⊤ ± 0.       III ⊤ ± 0.       III ⊤ ± 0.       III ⊤ ± 0.                                                                                                    | R        | 211420#214              | οοχ. πα<br>ε(αΔ) ο                              | 85.050 T                                                                                                    |      | 1000 1000 1000 1000 1000 1000 1000 100                                                                                                    | 00.25 00.44         | 84 68                 |
| Patientesign Manager       SEE       Test01 financialitit       III 7 57.       III 7 57. <td< td=""><td>R</td><td>Ettablished</td><td>ти<br/>ж, ти<br/>над. о</td><td>and the second second s</td><td></td><td></td><td>M25 004</td><td>84. 68</td></td<>                                                                                                    | R        | Ettablished             | ти<br>ж, ти<br>над. о                           | and the second second s |      |                                                                                                    | M25 004             | 84. 68                |

## GaussDB的连接与使用

本机连接示例

| 👲 Fusioninsight Manager 📧 |         |                   | - 0 -  | 🧕 = 💿 = 💿 = 1 🖂 = 1 He | Laure T |
|---------------------------|---------|-------------------|--------|------------------------|---------|
| (                         |         |                   |        |                        |         |
| A107 (01)                 |         |                   |        |                        | ٩       |
| 8768-1                    | M.R. 2  | 208001 2          | BOUR 2 | 380                    |         |
| v                         | And the |                   | #      | BE 68 89+              |         |
| 5 C M                     | -       | -                 |        | 80 84 82 -             |         |
| v (1 mil)                 | 843.8   | 2004-0-01 1107-00 |        |                        |         |

### 远程连接使用

| G  | aussDB 200                        |                                                                                     | ~                                                                                               |
|----|-----------------------------------|-------------------------------------------------------------------------------------|-------------------------------------------------------------------------------------------------|
| te | est                               |                                                                                     |                                                                                                 |
| 1  | 92.168.0.55                       |                                                                                     |                                                                                                 |
| 2  | 5308 最大;                          | 値 65535                                                                             |                                                                                                 |
| d  | b_tpcds                           |                                                                                     |                                                                                                 |
| te | est                               |                                                                                     |                                                                                                 |
|    |                                   |                                                                                     |                                                                                                 |
| 15 | 2当前会话 ~                           | •                                                                                   |                                                                                                 |
|    | ]                                 |                                                                                     |                                                                                                 |
| 确定 | 清除                                | 关闭                                                                                  |                                                                                                 |
|    |                                   |                                                                                     | INSERT INTO SYS_USER<br>INSERT INTO SYS_USER<br>INSERT INTO SYS_USER                            |
|    | G<br>te<br>1<br>2<br>d<br>te<br>び | GaussDB 200<br>test<br>192.168.0.55<br>25308 最大<br>db_tpcds<br>test<br>(<br>仅当前会话 ~ | GaussDB 200<br>test<br>192.168.0.55<br>25308 最大值 65535<br>db_tpcds<br>test<br>(<br>仅当前会话 ~<br>( |

通用 SSL

高级

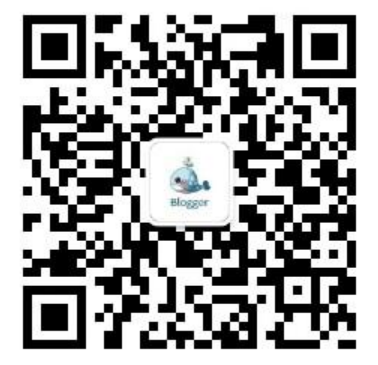